**Tutoriel – Formulaire licence** 

# Le formulaire de licence est à compléter pour toutes les personnes inscrites à l'Alliance Dijon Natation.

1 - Pour accéder au formulaire, connectez-vous sur votre compte Swim Community, rubrique « mon suivi », « mes documents ».

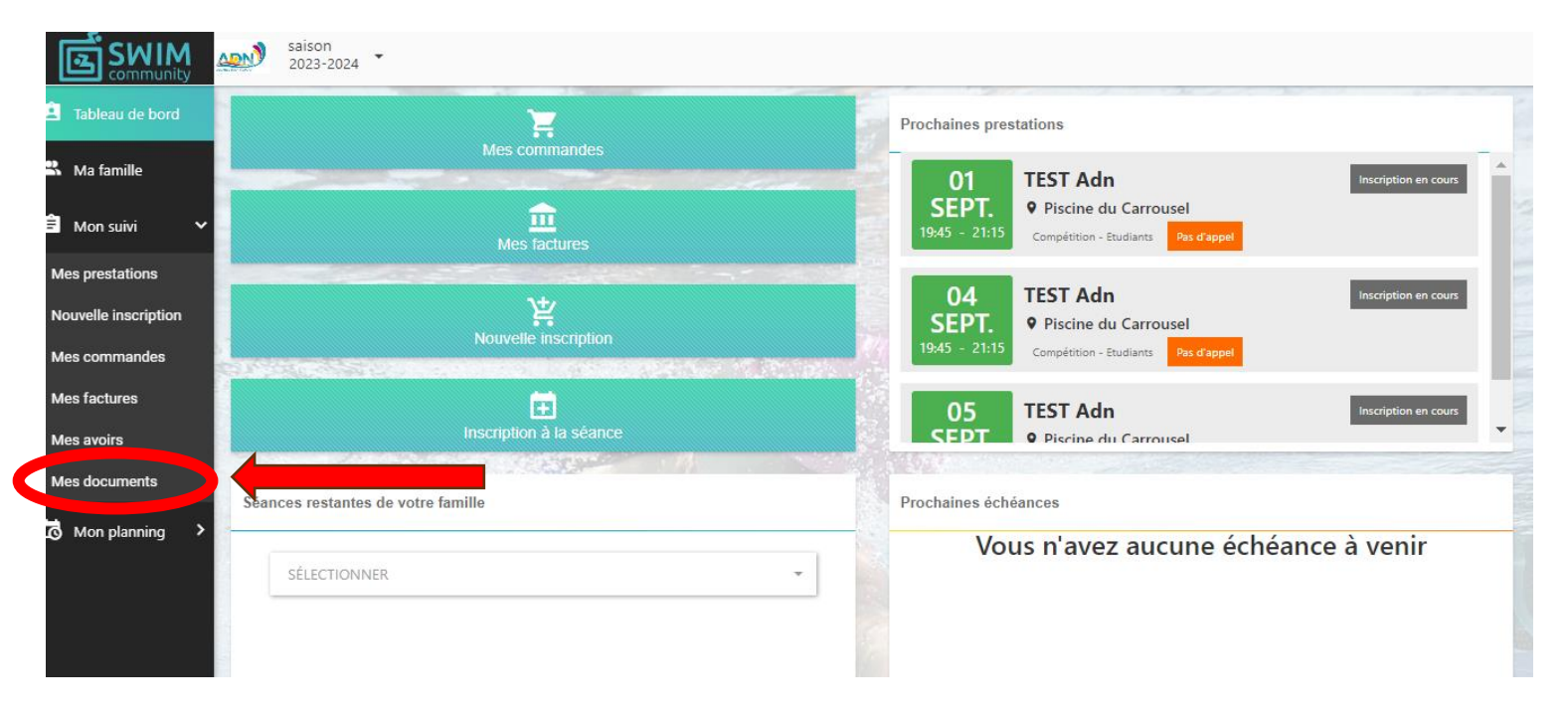

2 – Sur la page « Mes documents », cliquez sur l'icône orange pour compléter le formulaire de licence majeur ou mineur.

|                                                                                                    | saison 2023-2024 👻                            |                   |                 |                |                                |  |
|----------------------------------------------------------------------------------------------------|-----------------------------------------------|-------------------|-----------------|----------------|--------------------------------|--|
| Tableau de bord                                                                                                    | MES DO                                        | CUMENTS           |                 |                |                                |  |
| 🛎 Ma famille                                                                                                    |                                               |                   |                 |                |                                |  |
| 🖹 Mon suivi 🗸 🗸                                                                                                    | Documents néc                                 | essaires          |                 |                |                                |  |
| Mes prestations                                                                                                    | TEST Adn                                      |                   |                 |                |                                |  |
| Nouvelle inscription I   Mes commandes I   Mes factures I   Mes avoirs I   Mes documents I   Image: Mon planning Image: Applied image: Applied im | Charte de l'ADN<br>(Lecture oblig<br><b>O</b> | Licence majeure   | Licence mineure | Licence signée | Règlement intérieur<br>du club |  |
|                                                                                                    | Documents vier                                | ges téléchargeabl | es              |                |                                |  |
|                                                                                                    | Charte de l'ADN (Lect                         | ure obligatoire)  |                 |                | TÉLÉCHARGER                    |  |
|                                                                                                    | Règlement intérieur d                         | ı club            |                 |                | TÉLÉCHARGER                    |  |

#### 3 – Le formulaire de licence s'ouvre.

Vous devez sélectionner le motif d'inscription.

Si vous avez été déjà licencié à l'ADN la saison précédente ou par le passé, sélectionnez

« Renouvellement ».

S'il s'agit de votre première inscription à un club de natation, sélectionnez « nouvelle licence ».

Si vous étiez licencié dans un autre club de natation la saison précédente, sélectionnez « transfert ».

|                                                       | saison 2023-2024            | •                                    |                                                                                      |                                                                                                    |                |     |
|-------------------------------------------------------|-----------------------------|--------------------------------------|--------------------------------------------------------------------------------------|----------------------------------------------------------------------------------------------------|----------------|-----|
| 🖻 Tableau de bord                                     | ME                          | S DOCUMENTS                          |                                                                                      |                                                                                                    |                |     |
| 🙁 Ma famille                                          |                             | Document en ligne : Licence mineure  |                                                                                      |                                                                                                    |                | ×   |
| 🛱 Mon suivi 🗸 🗸                                       | Document                    | è                                    | FORMULAIRE DE LICE                                                                   | NCE FFN - MINEURS                                                                                  | 2023-2024      | ^   |
| Mes prestations                                       | TEST Adn                    | NATATION                             |                                                                                      |                                                                                                    |                |     |
| Nouvelle inscription<br>Mes commandes<br>Mes factures | Charte de l'<br>(Lecture ob | MOTIF DE L'INSCRIPTIO                | DN                                                                                   |                                                                                                    |                |     |
| Mes avoirs                                            |                             |                                      |                                                                                      |                                                                                                    |                |     |
| Mes documents                                         |                             | Indiquer le nom du club si transfert |                                                                                      | J'ai déjà un IUF (Identifiant Unique Fédéral) :                                                    |                |     |
| 🐱 Mon planning 🔸                                      | •                           | Indiquer le nom du club              |                                                                                      |                                                                                                    |                |     |
|                                                       | Document                    | INFORMATIONS PERSO                   | ONNELLES DU LICENCIÉ                                                                 |                                                                                                    |                |     |
|                                                       | Document                    | Nom ·                                |                                                                                      | Prénom ·                                                                                           |                | -   |
|                                                       | Charte de l'AE              | 🛕 Une fois                           | le formulaire rempli, vous devez impérativement<br>Nous vous conseillons toutefois d | t imprimer, signer et transmettre ce document pour qu'i<br>l'enregistrer vos données au préalable. | l soit valide. |     |
|                                                       | Règlement int               | Fait par Fait à                      |                                                                                      |                                                                                                    |                | IER |
| Amon profil                                           |                             |                                      |                                                                                      |                                                                                                    |                |     |

### 4 - La partie suivante concerne les informations de la personne inscrite.

Merci de vérifier si les informations notées sont correctes, notamment le sexe et l'adresse mail.

|                      | saison 2023-2024 •  |                                                      |                                                               |                                                                 |                                                   |          |   |
|----------------------|---------------------|------------------------------------------------------|---------------------------------------------------------------|-----------------------------------------------------------------|---------------------------------------------------|----------|---|
| 😫 Tableau de bord    | MES                 | DOCUMENTS                                            |                                                               |                                                                 |                                                   |          |   |
| 路 Ma famille         | Do                  | ocument en ligne : Licence mineure                   |                                                               |                                                                 |                                                   | ×        |   |
| 🛱 Mon suivi 🗸 🗸      | Document            | INFORMATIONS PERSONNELLES DU                         | NFORMATIONS PERSONNELLES DU LICENCIÉ                          |                                                                 |                                                   |          |   |
| Mes prestations      | TEST Adn            | Nom :                                                |                                                               | Prénom :                                                        |                                                   |          |   |
| Nouvelle inscription | Charte de l'        | TEST                                                 |                                                               | Adn                                                             |                                                   |          |   |
| Mes commandes        | (Lecture ob         | Nationalité :                                        | Sexe (H/F) :                                                  |                                                                 | Date de naissance :                               |          |   |
| Mes factures         |                     | FRA                                                  | н                                                             |                                                                 | 01/01/2009                                        |          |   |
| Mes avoirs           |                     | Adresse :                                            |                                                               | Code postal :                                                   | Ville :                                           | _        |   |
| Mes documents        |                     | Allée de Ribeauvillé, piscine de la Fontaine d'ouc   |                                                               | 21000                                                           | Dijon                                             |          |   |
| 🗔 Mon planning >     |                     | Adresse e-mail :                                     | N° de téléphone fixe :                                        |                                                                 | N° de téléphone mobile :                          | _        |   |
|                      | •                   | contact@dijonnatation.com 03 80 66 55 62             |                                                               |                                                                 |                                                   |          |   |
|                      |                     | Je suis athlète handisport                           |                                                               |                                                                 |                                                   |          |   |
|                      | Document            | Je souhaite recevoir les e-maillings d'information d | lela FFN, Ligue, Comité et l                                  | es E-maillings d'offres pro                                     | motionnelles de la FFN et de ses partenaires      |          | • |
|                      | Charte de l'AE      | ▲ Une fois le formulaire rempli,<br>Nous             | vous devez impérativement i<br>vous conseillons toutefois d'e | mprimer, signer et transmettr<br>enregistrer vos données au pre | e ce document pour qu'il soit valide.<br>éalable. |          |   |
|                      | Règlement int<br>Fa | ait par Fait à                                       |                                                               |                                                                 | ENREGISTRER 👼                                     | IMPRIMER |   |
|                      |                     |                                                      |                                                               |                                                                 |                                                   |          |   |

### 5 – L'étape suivante consiste à sélectionner le type de licence.

Si votre enfant est inscrit en école de nage, sélectionnez « Natation pour tous » et « Natation ».

S'il s'agit d'une inscription dans un groupe compétition « Avenirs pré-compétition, Avenirs, pré-adolescents, ados sportifs, benjamins, minimes, GCC, CAF, Maîtres, Etudiants », sélectionnez « Compétition » et « Natation ».

Si vous êtes encadrant (Entraîneur, moniteur, stagiaire), sélectionnez « Encadrement, « entraineur » et « natation ».

Si vous êtes officiel ou bénévole, sélectionnez la licence correspondante.

|                      | saison 2023-2024 | •                                                             |                                     |                                                                       |                                 |                                                                 |                            |                                    |            |
|----------------------|------------------|---------------------------------------------------------------|-------------------------------------|-----------------------------------------------------------------------|---------------------------------|-----------------------------------------------------------------|----------------------------|------------------------------------|------------|
| 🖻 Tableau de bord    | ME               | S DOCUMENTS                                                   |                                     |                                                                       |                                 |                                                                 |                            |                                    |            |
| 🐣 Ma famille         | -                | Document en ligne : Licence m                                 | ineure                              |                                                                       |                                 |                                                                 |                            |                                    | ×          |
| Ê Mon suivi 🗸 🗸      | Document         |                                                               |                                     |                                                                       |                                 |                                                                 |                            |                                    | -          |
| Mes prestations      | TEST Adn         | TYPE DE LICENCE                                               | :                                   |                                                                       |                                 |                                                                 |                            |                                    |            |
| Nouvelle inscription | Charte de l'     | Le titulaire d'une licence "co                                | mpétition" ou '                     | "natation pour tous" susceptibl                                       | e d'exercer ré                  | aulièrement ou à titre occasio                                  | nnel une activit           | é d'encadrement (d'éducateur si    | portif,    |
| Mes commandes        | (Lecture ob      | de juge, d'arbitre, d'exploita<br>correspondate dans la liste | int d'établissem<br>du formulaire d | nent d'activités physiques et sp<br>l'honorabilité dans l'encart "Enc | ortives ou de<br>darement" ci   | bénévole susceptible d'intervo<br>-dessous.                     | enir auprès de r           | mineurs) doit sélectionner la lice | nce        |
| Mes factures         |                  | ▲ Séléctionner un type                                        | le licence parm                     | nis les choix ci-dessous, un seu                                      | l choix est rec                 | quis                                                            |                            |                                    |            |
| Mes avoirs           |                  | Natation pour tous                                            |                                     | Opération ministerielle                                               |                                 | Compétition                                                     |                            | Encadrement                        |            |
| Mes documents        |                  | SÉLECTIONNER                                                  | -                                   | SÉLECTIONNER                                                          |                                 | SÉLECTIONNER                                                    |                            | SÉLECTIONNER                       |            |
| 🐻 Mon planning 🔸     | <b>O</b> :       | Le soussigné atteste s<br>contenu est précisé à               | ur l'honneur a<br>l'Annexe II-23    | voir répondu, conjointement<br>(art A231-3) du code du sp             | avec le mine<br>ort (cocher la  | eur concerné, <b>NON</b> à toutes<br>a case)                    | les questions              | du QS Sport - Mineurs dont le      |            |
|                      |                  | Autorise tout prélèven<br>ou le majeur non prot               | ient nécessitai<br>égé (nom et p    | nt une technique invasive (p<br>rénom).                               | rise de sang,                   | prélèvement de phanères)                                        | lors d'un contr            | ôle antidopage sur l'enfant mi     | neur       |
|                      | Document         | Reconnais être inform<br>sanctions disciplinaire              | é que l'absenc<br>s à son regard    | e d'autorisation parentale es                                         | t constitutive                  | e d'un refus de se soumettre                                    | à ce contrôle              | et est susceptible d'entraîner (   | des        |
|                      | Charte de l'AI   | ۵                                                             | Une fois le form                    | nulaire rempli, vous devez imp<br>Nous vous conseillons               | érativement ir<br>toutefois d'e | nprimer, signer et transmettre<br>nregistrer vos données au pré | e ce document p<br>alable. | oour qu'il soit valide.            |            |
|                      | Règlement int    | Fait par                                                      | Fait à                              |                                                                       |                                 |                                                                 |                            | ENREGISTRER                        | • IMPRIMER |

6 – Le formulaire du contrôle d'honorabilité est à compléter UNIQUEMENT et OBLIGATOIREMENT pour les personnes qui ont sélectionné une licence « encadrement ».

|                               | saison 2023-2024            | •                                                                                            |                                                                                                    |      |  |
|-------------------------------|-----------------------------|----------------------------------------------------------------------------------------------|----------------------------------------------------------------------------------------------------|------|--|
| 😫 Tableau de bord             | ME                          | S DOCUMENTS                                                                                  |                                                                                                    |      |  |
| 路 Ma famille                  | -                           | Document en ligne : Licence mineure                                                          |                                                                                                    | ×    |  |
| 🖹 Mon suivi 🗸 🗸               | Document                    | FORMULAIRE SPÉCIFIQUE DE CONTRÔLE "D'HONORABILITÉ"                                           |                                                                                                    |      |  |
| Mes prestations               | TEST Adn                    | Nom de naissance :                                                                           | Prénom de naissance :                                                                                            |      |  |
| Nouvelle inscription          | Charte de l'<br>(Lecture ob |                                                                                              |                                                                                                    |      |  |
| Mes commandes<br>Mes factures |                             | Nom d'usage :                                                                                | Prénom d'usage :                                                                                                 | . 1  |  |
| Mes avoirs                    |                             |                                                                                              |                                                                                                    | 11   |  |
| Mes documents                 |                             | Vous êtes né(e) en France                                                                    | Commune de relegence :                                                                                           |      |  |
| 🐱 Mon planning 🔹 🔸            | 0                           | Departement de naissance :                                                                   |                                                                                                    |      |  |
|                               |                             | ☐ Vous êtes né(e) à l'étranger                                                               |                                                                                                    |      |  |
|                               | _                           | Pays de naissance :                                                                          | Commune de naissance :                                                                                           |      |  |
|                               | Document                    |                                                                                              |                                                                                                    |      |  |
|                               | Charte de l'AI              | ▲ Une fois le formulaire rempli, vous devez impérativemer<br>Nous vous conseillons toutefois | t imprimer, signer et transmettre ce document pour qu'il soit valide.<br>d'enregistrer vos données au préalable. |      |  |
|                               | Règlement int               | Fait par Fait à                                                                              | ENREGISTRER 🖨 IMPR                                                                                               | IMER |  |

## 7 – Le dernier formulaire est le questionnaire de santé à compléter.

Il est à compléter obligatoirement pour les mineurs.

Pour les majeurs, il est à compléter : pour un renouvellement de licence. Pour une première licence ou pour une personne qui a eu 18 ans la saison passée.

|                      | saison<br>2023-2024 | -                                                                                                    |   |
|----------------------|---------------------|----------------------------------------------------------------------------------------------------|---|
| 😫 Tableau de bord    | M                   | ES DOCUMENTS                                                                                                    |   |
| 🙁 Ma famille         |                     | Document en ligne : Licence mineure                                                                                                    | × |
| 🖨 Mon suivi 🗸 🗸      | Document            | OLIESTIONNAIRE SPORT MINELIRS                                                                                                    | • |
| Mes prestations      | TEST Adn            | QUE HONNAIRE OF ONT MINEORO                                                                                                    |   |
| Nouvelle inscription | Charte de l'        | Tu es Ton Âge Ton Âge                                                                                                    |   |
| Mes commandes        | (Lootare ob         |                                                                                                    |   |
| Mes factures         |                     | Depuis l'année dernière                                                                                                    |   |
| Mes avoirs           |                     | Es-tu allé (e) à l'hôpital pendant toute une journée ou plusieurs jours ?                                                                                                    |   |
| Mes documents        |                     |                                                                                                    |   |
| 🐻 Mon planning >     | 0                   | As-tu été opéré(e) ?                                                                                                    |   |
|                      |                     | As-tu beaucoup plus grandi que les autres années ?<br>Oui Non                                                                                                    |   |
|                      | Document            | As-tu beaucoup maigri ou grossi ?                                                                                                    | v |
|                      | Charte de l'Al      | ▲ Une fois le formulaire rempli, vous devez impérativement imprimer, signer et transmettre ce document pour qu'il soit valide.<br>Nous vous conseillons toutefois d'enregistrer vos données au préalable. |   |
|                      | Règlement int       | Fait à                                                                                                    | 2 |

8 – Une fois le formulaire compléter par vos soins, vous devez cliquer sur le bouton « imprimer », et signer le formulaire (signature électronique possible). N'oubliez pas d'enregistrer le formulaire avant !

|                      | saison 2023-2024 | •                                                                                                    | EMN                                                                                                    |
|----------------------|------------------|----------------------------------------------------------------------------------------------------|----------------------------------------------------------------------------------------------------|
| 2 Tableau de bord    | MI               | S DOCUMENTS                                                                                            |                                                                                                    |
| 路 Ma famille         |                  | Document en ligne : Licence mineure                                                                    | ×                                                                                                    |
| Ê Mon suivi 🗸 🗸      | Document         |                                                                                                    | •                                                                                                    |
| Mes prestations      | QUIGNARD Emr     |                                                                                                    |                                                                                                    |
| Nouvelle inscription | Certificat m     | OUESTIONNAIRE SPORT MINEURS (SUITE)                                                                    | 1                                                                                                    |
| Mes commandes        | BINSSA           | ATTESTATION DE REPONSE NEGATIVE À TOUTES LES QUESTIONS DU QS SPORT MINI                                | EURS                                                                                                    |
| Mes factures         |                  | (à remplir par les personnes exerçant l'autorité parentale sur le sportif mineur)<br>le soussioné(e) : | exerccant l'autorité parentale sur :                                                                         |
| Mes avoirs           |                  | Nom & Prénom                                                                                           | Nom & Prénom                                                                                                 |
| Mes documents        |                  | Nº de licence :                                                                                        | Nom du Club :                                                                                                |
| 🐱 Mon planning 🔹 🔸   | <b>o</b> :       |                                                                                                    |                                                                                                    |
|                      |                  | Demeurant :                                                                                            |                                                                                                    |
|                      |                  | Indiquer l'adresse complète                                                                            |                                                                                                    |
|                      | Recyclage        |                                                                                                    |                                                                                                    |
|                      |                  |                                                                                                    | Ÿ                                                                                                    |
|                      | $\ (+$           | ▲ Une fois le formulaire rempli, vous devez impérativement<br>Nous vous conseillons toutefois d'i      | imprimer, signer et transmettre ce document pour qu'il soit valide.<br>enregistrer vos données au préalable. |
|                      |                  | Fait à                                                                                                 |                                                                                                    |
|                      | O                |                                                                                                    | r                                                                                                    |

9 – Une fois le formulaire de licence signé, vous devez nous le transmettre en le déposant dans l'espace « licence signée » de mes documents, on en nous l'envoyant par mail à l'adresse <u>contact@dijonnatation.com</u>

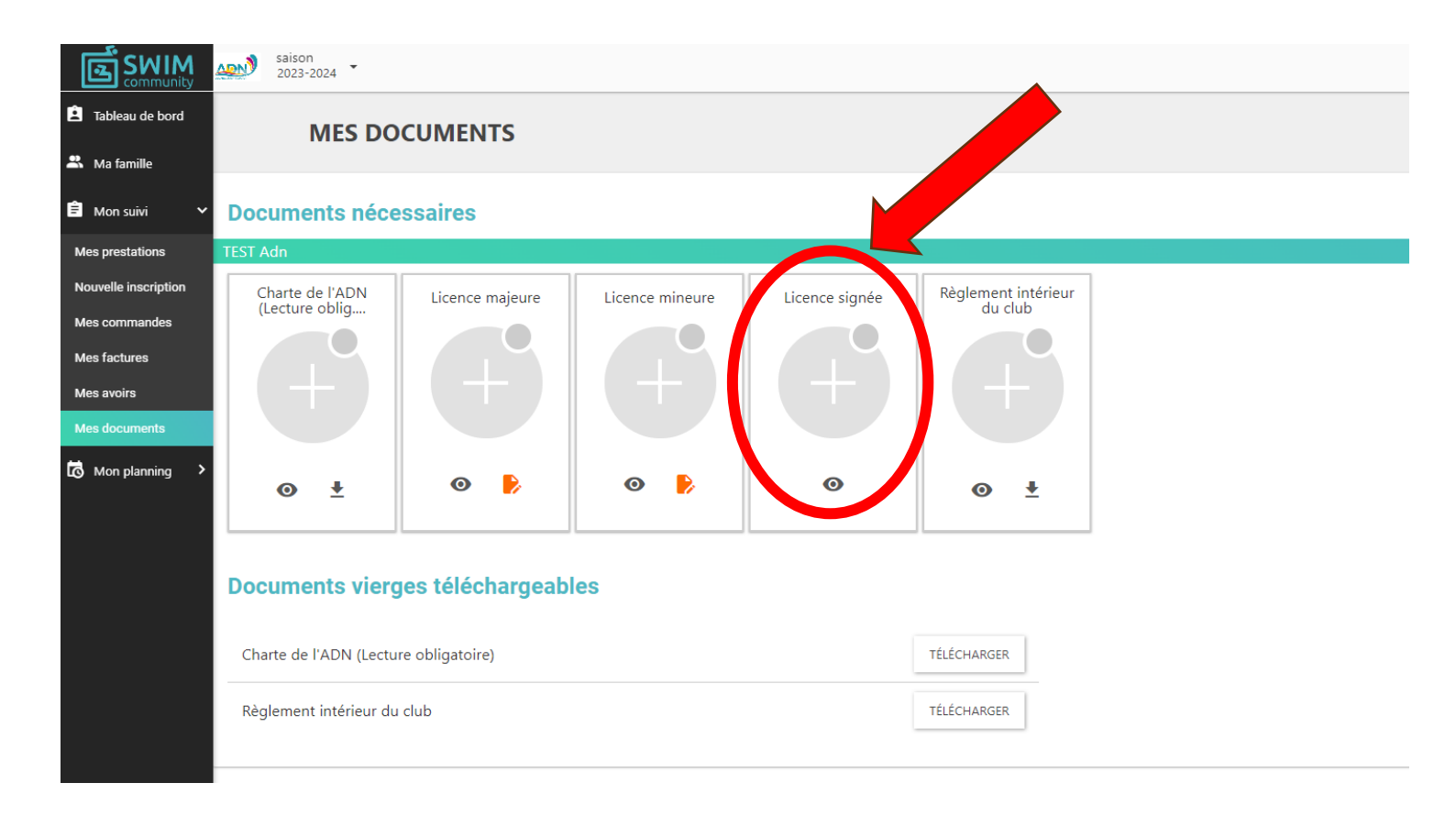